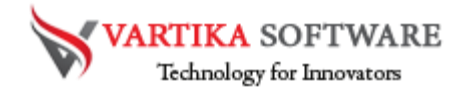

## VARTIKA EDB TO PST CONVERTER SOFTWARE USER GUIDE

We presented best and professional Free EDB to PST Converter Software that easily works to repair damaged, corrupted exchange EDB file and recover all the exchange database included- emails, contacts, calendars, task, notes, inbox items or others mailboxes items. The Software maintains all folders structure or emails formatting or properties while recovery and conversion time.

Vartika EDB to PST Converter Software supports all Exchange versions and MS Outlook versions for recovery the database of exchange file and convert them into PST Outlook file. Software supports only windows platform and all MS Outlook Versions included- 2019, 2016, 2013, 2010, 2007 & below versions. Before purchasing full version of the software all users can try its free demo version where they can get an idea about the software functionality.

#### Advanced Key Features of EDB to PST Converter Software

- Easily extract the data from damaged or inaccessible exchange file
- Simply recover selective single and multiple mailboxes folders or emails
- Maintains emails properties- to, bcc, cc, time, subjects and from, emails attachments.
- Convert Exchange EDB file to Live Exchange Server or Office 365 account.
- Export Exchange EDB file to PST, MSG, EML, EMLX, MBOX etc.
- Never makes changes during conversion time and allow users convert them into selected formats.
- During saving, allows makes PST file small in size from 1GB to 5GB
- Convert priv1.edb file and pub.1edb file to PST Outlook file.

Quick Help:

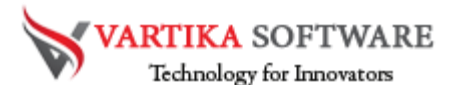

Vartika EDB to PST Converter Software Details: https://www.vartikasoftware.com/product/vs-edb-to-pst-converter-software.html

#### Download Vartika EDB to PST Converter Software

https://www.vartikasoftware.com/download/vgs-edb-to-pst-converter-32bits.exe

The product guide can be accessed as follows: <u>https://www.vartikasoftware.com/help/how-to-work-edb-to-pst-converter-software.html</u>

#### Purchase Vartika EDB to PST Converter Software :

https://www.vartikasoftware.com/purchase/vs-edb-to-pst-recovery-software.html

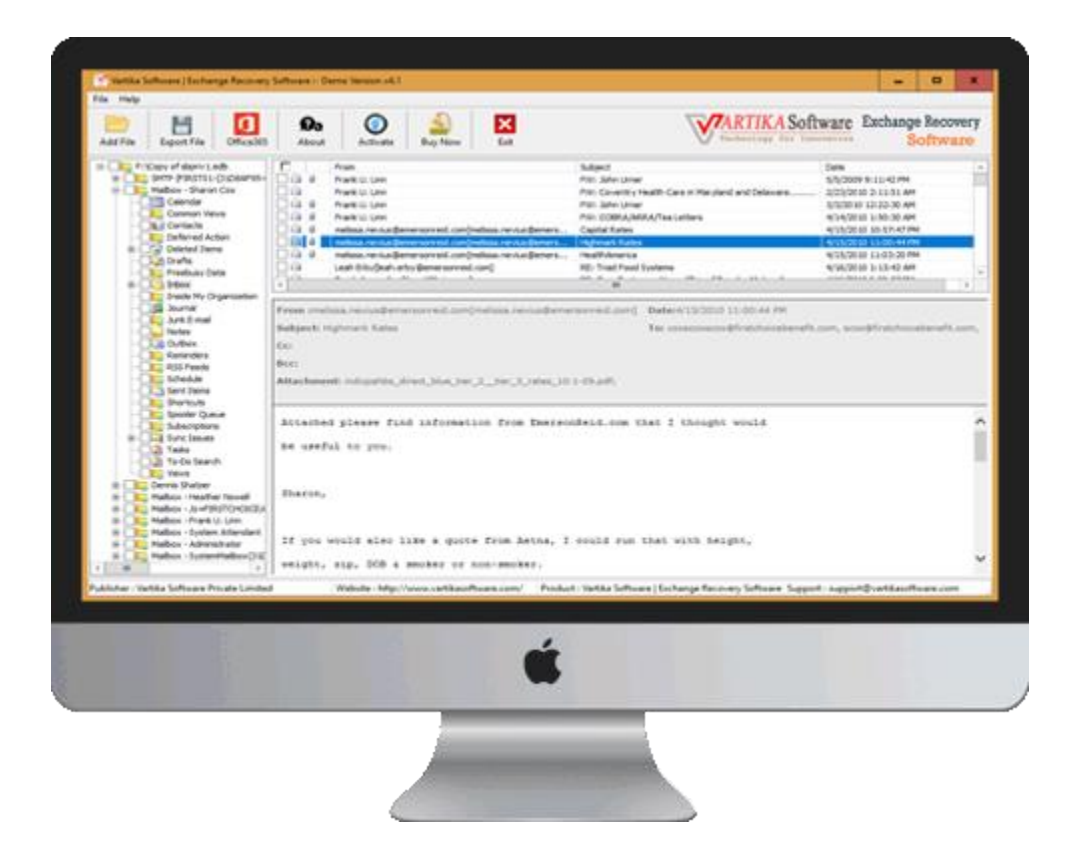

#### **Software Installation Process**

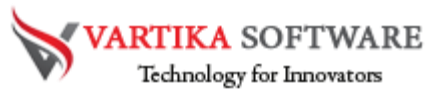

Now discuss about how to install the Vartika EDB to PST Converter Software. Here mentions all requirements of the software just read them for installing the software.

#### System Requirement

- Memory 512 MB
- Hard Disk Space At least 15MB of Disk Space Required.

#### Download Vartika EDB to PST Converter Software

https://www.vartikasoftware.com/download/vgs-edb-to-pst-converter-32bits.exe

### Follows Given Instruction to Install Software Completely

- Install the Vartika EDB to PST Converter Software by double clicking on the Software setup file.
- Follow the on-screen instruction. As you open the software it will show you some instruction that need to be followed.
- Click the Finish button and Open the Software.

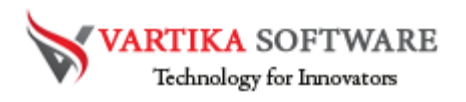

#### STEP 1:

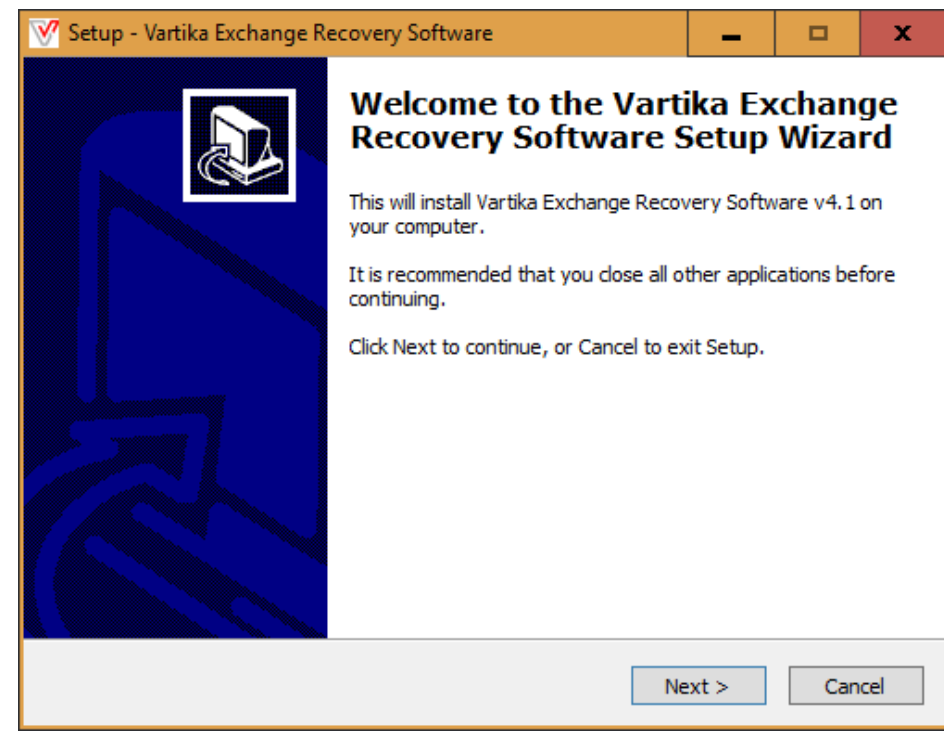

#### STEP-2:

| 🥂 Setup - Vartika Exchange Recovery Software                                                                                                    | -                                              |                     | x    |
|----------------------------------------------------------------------------------------------------|------------------------------------------------|---------------------|------|
| License Agreement<br>Please read the following important information before continuing.                                                                                                    |                                                | Q                   |      |
| Please read the following License Agreement. You must accept the<br>agreement before continuing with the installation.                                                                                                    | terms of                                       | this                |      |
| Vertika Groups Exchange Recovery Software<br>SOFTWARE LICENSE AGREEMENT                                                                                                    |                                                | ^                   |      |
| PLEASE READ THE FOLLOWING TERMS AND CONDITIONS CAREF<br>DOWNLOADING, INSTALLING OR USING THE "Exchange Recover<br>SOFTWARE THAT ACCOMPANIES THIS SOFTWARE LICENSE AGR<br>ACCOMPANYING DOCUMENTATION (COLLECTIVELY, THE "SOFTV | ULLY BEFO<br>y Software<br>EEMENT O<br>VARE"). | DRE<br>e"<br>DR ANY |      |
| THE TERMS AND CONDITIONS OF THIS SOFTWARE LICENSE AGR<br>THE "Vertika Groups Exchange Recovery Software" ORDERING DO<br>EXECUTED OR AGREED TO, AND (WHERE APPLICABLE) ANY "Vert                                               | EEMENT A<br>DCUMENT<br>tika Group              | ND<br>YOU<br>s ~    |      |
| ● I accept the agreement                                                                                                    |                                                |                     |      |
| $\bigcirc$ I do not accept the agreement                                                                                                    |                                                |                     |      |
| < Back Ne                                                                                                    | ext >                                          | Can                 | icel |

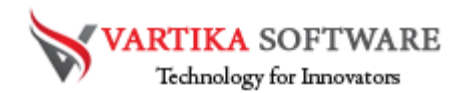

#### STEP-3:

| 🥂 Setup - Vartika Exchange R                           | ecovery Software          |                            | -               |               | x        |
|--------------------------------------------------------|---------------------------|----------------------------|-----------------|---------------|----------|
| Select Destination Locati<br>Where should Vartika Excl | ion<br>hange Recovery Sol | ftware be installed?       |                 | ¢             |          |
| Setup will install folder.                             | Vartika Exchange Re       | ecovery Software int       | o the follo     | wing          |          |
| To continue, click Next. If                            | you would like to se      | elect a different folde    | r, dick Bro     | wse.          |          |
| C:\Program Files (x86)\Va                              | artika Exchange Rec       | overy Software             | Br              | owse          | 1        |
|                                                        |                           |                            |                 |               | _        |
|                                                        |                           |                            |                 |               |          |
|                                                        |                           |                            |                 |               |          |
|                                                        |                           |                            |                 |               |          |
|                                                        |                           |                            |                 |               |          |
| At least 14.4 MB of free d                             | isk space is required     | l.                         |                 |               |          |
|                                                        | г                         |                            |                 |               |          |
|                                                        | L                         | < Back Ne                  | ext >           | Can           | cel      |
| STEP 4:                                                |                           |                            |                 |               |          |
| 🥳 Setup - Vartika Exchange R                           | ecovery Software          |                            | _               |               | x        |
|                                                        | Completin<br>Recovery     | ng the Varti<br>Software S | ka Exe<br>Setup | chang<br>Wiza | je<br>rd |

Setup has finished installing Vartika Exchange Recovery Software on your computer. The application may be launched by selecting the installed shortcuts.

Click Finish to exit Setup.

✓ Launch Vartika Exchange Recovery Software

Finish

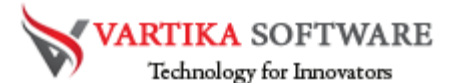

For any queries related to product, contact us at: support@vartikasoftware.com

### Steps to Uninstall Vartika EDB to PST Converter Software

You can uninstall Vartika EDB to PST Converter Software from your computer through two types of methods.

**Note: -** Before using un-installation process, make sure that the Vartika EDB to PST Converter Software is not in use.

#### From the Windows Start Menu

Follow all provided steps to quick Uninstall Vartika EDB to PST Converter Software from Windows Start Menu.

- Click Start All Programs Vartika EDB to PST Converter Software Uninstall
   Vartika EDB to PST Converter. (A Threatening message seems on your computer screen beforehand un-installing. Click yes to uninstall the software :)
- After this step, Vartika EDB to PST Converter Software setup will start the process of uninstalling the software from the computer system.
- After this Vartika EDB to PST Converter Software will be efficaciously uninstalled from the computer system. Click on OK to close the window.

### From the Control Panel

Follow below steps to quick uninstall Vartika EDB to PST Converter Software from Control Panel:

- Click Start » Control Panel. The Control Panel window opens-up.
- Double-click on "Add or Remove Programs" icon. A list of the programs installed on your computer appears.
- Select Vartika EDB to PST Converter Software and click the "Remove" button. A warning message before un-installing the software will be displayed on the screen.

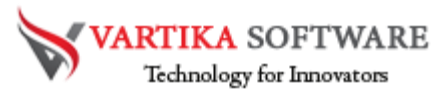

- Click the Yes button to un-install the software.
- Click the OK button

## HOW TO WORKS VARTIKA EDB TO PST CONVERTER SOFTWARE

Here we are provided the steps of Vartika EDB to PST Converter Software; check out all the steps and get know how software works to recover and convert exchange EDB file to PST file.

## **Step 1: First Impression of EDB to PST Converter Software**

| Add File Export File Office365        | Do O Activate Buy Now | Exit                                                                                                    | V                                                                                                    | ARTIKA Software Exchange Recovery<br>Technology for Innovators Software |
|---------------------------------------|-----------------------|----------------------------------------------------------------------------------------------------|----------------------------------------------------------------------------------------------------|-------------------------------------------------------------------------|
| Click Add File to<br>Select EDB Files | From V                | Subject Subject Subjec | Date Date Date Select Exchange Efficie 2003/2. ent 2003/2. ent Browse EDB file Browse Search EDB file Cessing Advance - Slow Processing 8 file Cancel Cancel | FTWARE<br>Search EDB File<br>ar,<br>Select Temp File                    |

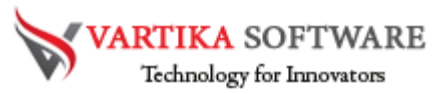

This is first impression of Vartika EDB to PST Converter Software which helps to convert Exchange Mailbox to Outlook PST file and others formats

| Add File       Eppert File       Office265       About       Deal       Deal <t< th=""><th>The trop</th><th></th><th>1 -</th><th>-</th><th></th><th></th><th></th><th></th><th>2010</th></t<>                                                                                                    | The trop         |               | 1 -         | -        |                             |                                      |                                |                           | 2010             |
|----------------------------------------------------------------------------------------------------|------------------|---------------|-------------|----------|-----------------------------|--------------------------------------|--------------------------------|---------------------------|------------------|
| Aud nie Export nie Orlicebo Adult Active ety Now Exit Date Date Date Date Record Press Select Exchange EDB File 2003/2007/2013 and 2015 Supported Version : Private & Public Tochange Ester Exchange Edb File EDB File Ester Exchange Edb File Ester Exchange Ester Exchange Ester E      |                  |               | Ø           | 0        |                             |                                      | 1                              | Technology for Innovators | Exchange Recover |
| From     Subject     Date       Image: Provide the state of the state of the s                                                               | Add File   Expon | rie Officesos | Abdut       | - wrower | COVINION EXE                |                                      |                                |                           | Donware          |
| Image: Sever Recovery Mode:       Image: Sever Status         Exchange Server Recovery Mode:       Image: Normal - Fast Processing         Exchange Server Recovery Mode:       Image: Normal - Fast Processing         Exchange Process       Image: Normal - Fast Processing         Nett       Carcel         Version       Version                                                                                                    |                  |               |             | From     |                             | Subject                              | Date                           |                           |                  |
| Image: Select Exchange EDB File         Select Exchange EDB File         2003/2007/2010/2013 and 2016         Supported Version : Private & Public         Select Exchange EDB File         Select Exchange EDB File         Select Exchange EDB File         Select Exchange EDB File         Select Exchange EDB File         Select Exchange Edabase (*.eb) File         Select Exchange Edabase         El/Malbox Database-         El/Malbox Database-         El/Malbox Database-         El/Malbox Database-         El/Malbox Database-         El/Malbox Database-         El/Malbox Database-         El/Malbox Database-         Exchange Server Recovery Mode :         Normal - Fast Processing         Exchange Server S.5/2000/2003/2007         V         To the boxion                                                                                                    |                  |               |             |          |                             |                                      |                                |                           |                  |
| Select Exchange Database (".edb) Fie       Select Exchange EDB File         Select Exchange Database (".edb) Fie       Select Exchange         Select Exchange Database (".edb) Fie       Select Exchange         Select Exchange Database (".edb) Fie       Select Exchange         Select Exchange Database (".edb) Fie       Select Exchange         Select Exchange Database (".edb) Fie       Select Exchange         Select Exchange Server Account ("Second Comparison of the Select Exchange EDB File)       Select Exchange         Select Exchange Server Recovery Mode :       Nomal - Fast Processing       Advance - Son Processorg         Exchange Server Second Mode :       Nomal - Fast Processing       Advance - Son Processorg         Exchange Server Second Mode :       Nomal - Fast Processing       Advance - Son Processorg         Exchange Server Second 2003/2007       v       V         Click On Next Button Start       Next       Cancel         Version       Yersion       Yersion         Yersion       Yersion       Yersion                                                                                                    |                  |               |             |          | File Open Dialog            |                                      | ×                              |                           |                  |
| Select Exchange Database     Pease Select Exchange Database     Pease Select Exchange Database     Pease Select Exchange Database     Select Exchange Database     Select Exchange Database     Select Exchange Server Your Interview Interview I           |                  |               |             |          |                             |                                      | Last Euclose CDD Sile          | 3                         |                  |
| Please Select Exchange       Please Select Exchange         Please Select Exchange       Exchange         Select Exchange       Exchange         Exchange Server Recovery Mode :       Intomal - Fast Processing         Exchange Server Recovery Mode ::       Intomal - Fast Processing         Exchange Server Recovery Mode ::       Intomal - Fast Processing         Exchange Server Recovery Mode ::       Intomal - Fast Processing         Exchange Server Recovery Mode ::       Intomal - Fast Processing         Exchange Server Recovery Mode ::       Intomal - Fast Processing         Exchange Server Recovery Mode ::       Intomal - Fast Processing         Exchange Server Recovery Mode ::       Intomal - Fast Processing         Exchange Server Type Res.       Exchange Server S 5/2000/2003/2007         To the location                                                                                                    |                  |               |             |          | ARTIK                       | A Software 20                        | 03/2007/2010/2013 and 2016     |                           |                  |
| Please Select Exchange Database (*.edb) File       Select Exchange         Select Exchange Database       Exchange Server Account Mode :         Exchange Server Node :       In Normal - Fast Processing         Exchange Server Node :       In Normal - Fast Processing         Exchange Server Node :       In Normal - Fast Processing         Exchange Server Node :       In Normal - Fast Processing         Exchange Server Node :       In Normal - Fast Processing         Exchange Server Node :       In Normal - Fast Processing         Exchange Server Node :       In Normal - Fast Processing         Exchange Server Node :       In Normal - Fast Processing         Exchange Server Node :       In Normal - Fast Processing         Exchange Server Node :       In Normal - Fast Processing         Exchange Server Stop(2000)/2007       Version         Click On Next Button Start       Select Exchange File         Scanning Process       Next       Cancel         Yoll Up/sconn       Yoll Seconn                                                                                                    |                  |               |             |          | Technology                  | for Innovators Supported Ver         | sion : Private & Public Labase |                           |                  |
| Select Exchange Database       Forme       Forme       F                                                                                                    |                  |               |             |          | Please Select Exchange Date | abase (*.edb) File                   | Selected                       | I Exchange                |                  |
| E:Maileo Database-top.ord/<br>E:Maileo Database-top.ord/<br>Exchange Server Secovery Mode :  Internal - Fast Processing Exchange Server Specifies. Exchange Server Specifies. Exchange Server Specifies. Exchange Server Specifies. Exchange Server Specifies. Exchange Server Secovery Mode :  Internal - Secovery Secovery Mode :  Internal - Secovery Mode :  Internal - Secovery - Secovery - Internal - Secovery - Internal - Secovery - |                  |               |             |          | Select Exchange Database    |                                      | EDI                            | 8 file                    |                  |
| Exchange Server Recovery Mode :   Normal - Fast Processing  Exchange Server type files.  Exchange Server type files.  Exchange Serve      |                  |               |             |          | E: Malbox Database-tro.     | da .                                 | Duran Country of               | SUFINARE                  |                  |
| Exchange Server Recovery Mode :   Normal - Fast Processing  Exchange Server hpe files.  Exchange Server hpe files.  Exchange Server hpe files.  Exchange Server hpe file.  Exchange File Version  Totilps.com  Totilps.com  Totilp      |                  |               |             |          |                             |                                      | Leionse Leekoncoo              |                           |                  |
| Exchange Server type files. Exchange Server 55.5/000/2003/2007 v<br>Tr file location<br>Click On Next Button Start<br>Scanning Process Next Cancel roups.com<br>roups.com                                                                                                    |                  |               |             |          | Exchange Server Recovery M  | Aode :   Normal - Fast Processing    | O Advance - Slow Processing    |                           |                  |
| Click On Next Button Start<br>Scanning Process Next Cancer rollipscom                                                                                                    |                  |               |             |          | Exchange Server type files. | Evolutione Server 5 5/2000/2003/2007 |                                |                           |                  |
| Click On Next Button Start<br>Scaming Process Next Cancel Provide Version<br>Colligion Process Next                                                                                                    |                  |               |             |          |                             |                                      |                                |                           |                  |
| Click On Next Button Start<br>Scanning Process Next Cancel Yolupscom                                                                                                    |                  |               | - Inclusion |          | Te file location            | s'(Temp)                             | K a                            | a, cor                    | 1                |
| Scanning Process Next Cancel Version                                                                                                    |                  |               |             |          | ext Button Start            | <                                    |                                |                           |                  |
| Топрасон                                                                                                    |                  |               |             |          | ng Process                  | Next Cancel                          |                                | Version                   |                  |
|                                                                                                    |                  |               | -           |          |                             |                                      | 100                            |                           |                  |
|                                                                                                    |                  |               | -           |          |                             |                                      |                                |                           |                  |
|                                                                                                    |                  |               |             |          |                             |                                      |                                |                           |                  |

## Step 2: Select Exchange EDB file

Here Vartika EDB to PST Converter Software provide many option to select Exchange Mailbox EDB file supported Exchange versions 2003, 2007, 2010, 2013 and 2016

## **Step 3: Scanning Exchange EDB file**

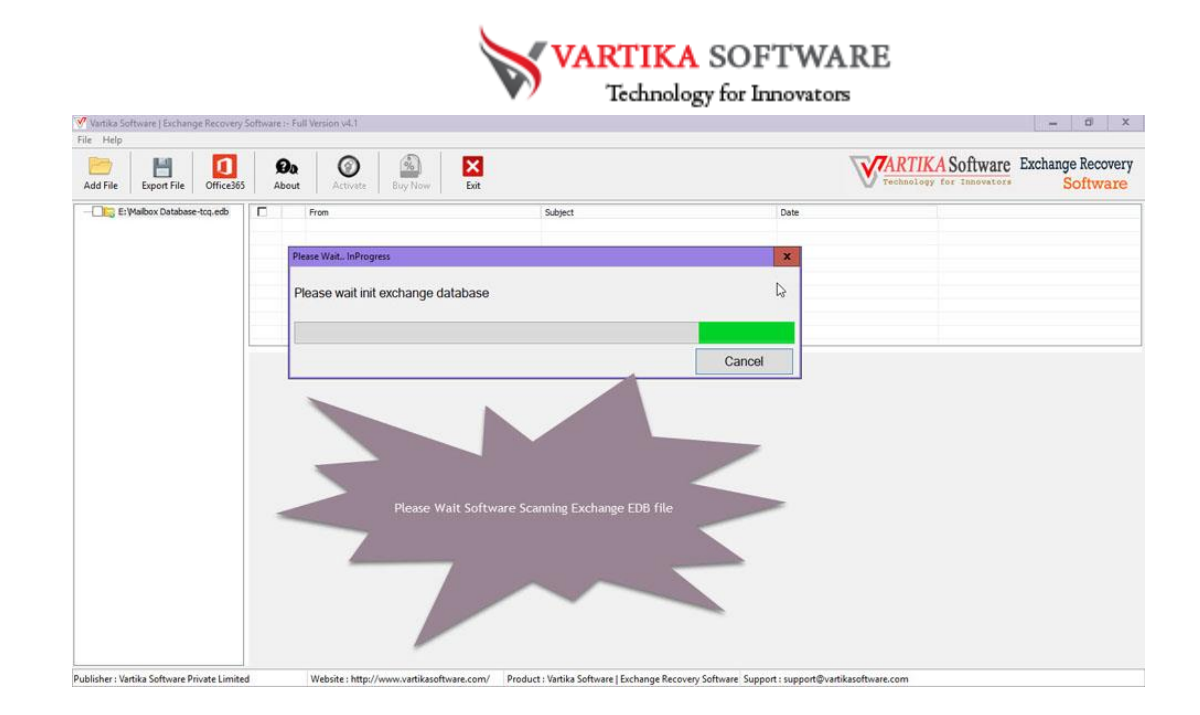

Click Next Button to Start Scanning of Exchange Mailbox EDB file using Vartika EDB to PST Converter Software.

## Step 4: Rebuild Exchange Mailbox Folder

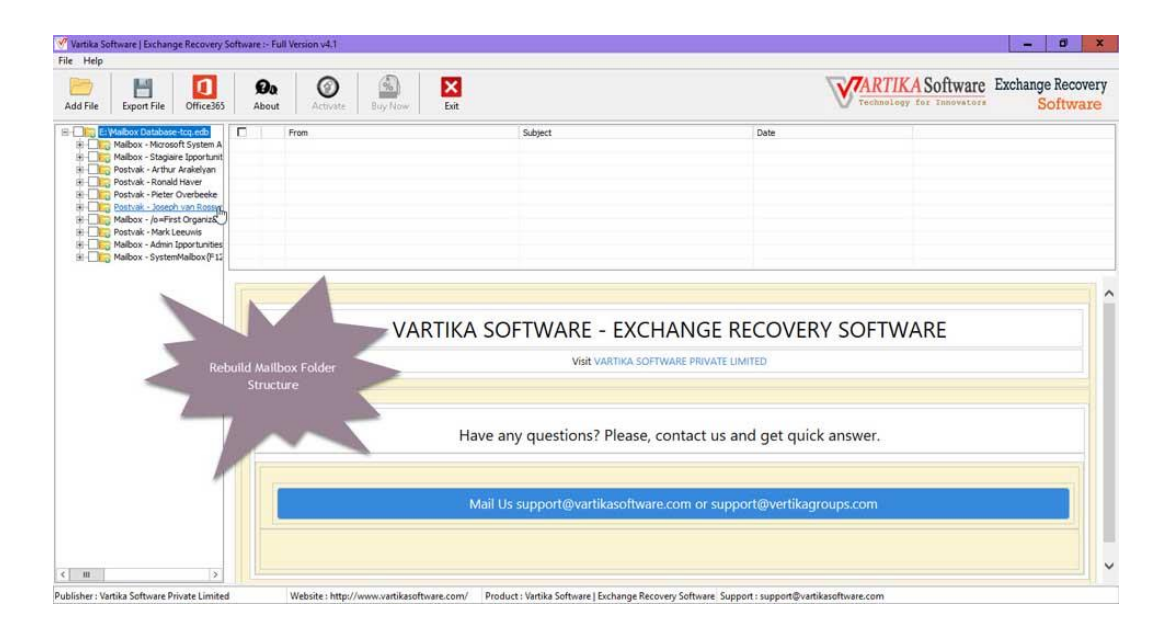

After Scanning process completed EDB to PST Converter Software build Mailbox folder tree structure.

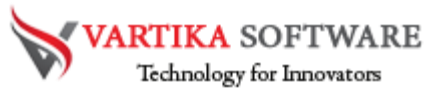

## Step 5: Extract Message Information's

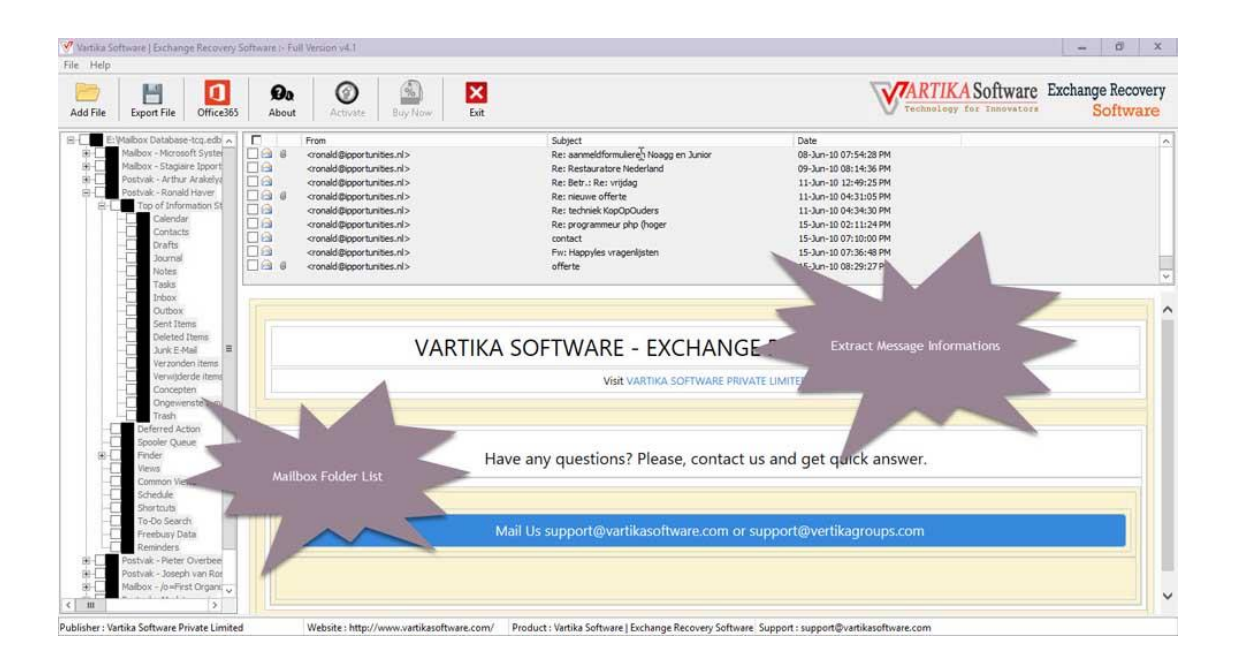

After click Mailbox folder items, Vartika EDB to PST Converter Software extract folder message information from Exchange database file.

## Step 6: Showing Mailbox Message List

| Vartika Software   Exchange Recove                                                                                                    | ry Software :- Full Version v4.1                                                                                                    |                                                                                                    |                                                                                                    | - 0                      |
|----------------------------------------------------------------------------------------------------|----------------------------------------------------------------------------------------------------|----------------------------------------------------------------------------------------------------|----------------------------------------------------------------------------------------------------|--------------------------|
| dd File Export File Office3                                                                                                    | 5 About Activate Buy Now                                                                                                    | Exit                                                                                                    | Technology f                                                                                                    | Software Exchange Recove |
| El Malbox Database-top, edb     Malbox - Microsoft Syste     Markow - Microsoft Syste     Markow - Artur Araleiya     Postok - Artur Araleiya     Postok - Artur Araleiya     Orderdatason St     Orderdatason St     Orderda | Prom     Rondd Naver, Sportum, cronald Spo     Rondd Naver, Sportum, cronald Spo     Rondd Naver, Sportum, cronald Spo     Rondd Naver, Sportum, Me     Rondd Naver, Sportum, Me     Rond | Subject to boot to end of the boot to end of the bo | Date         25-4q-110212019M           27-4q-110212019M         27-4q-110708339M           27-4q-110708339M         29-4q-110454532M           29-4q-11045453PM         03-49-110124653PM           03-49-11021653PM         03-49-11025653PM           03-49-11021653PM         03-49-11120553PM           03-49-111226513PM         03-49-11120553PM           03-49-111226513PM         03-49-11120553PM           03-49-111226513PM         03-49-11120553PM           03-49-11120553PM         03-49-11120553PM           03-49-11120553PM         03-49-11120553PM           03-49-11120553PM         03-49-11120553PM | RE                       |
| Orgonensise em     Orgonensise em     Orgonensise em     Orgonensise em     Orgonensise em     Orgonensise     Orgonensise     Orgonensis | Show Folder<br>List                                                                                                    | Have any questions? Please, co<br>Mail Us support@vartikasoftware.c                                                                                                    | ontact us and get quick answer.<br>com or support@vertikagroups.com                                                                                                    |                          |

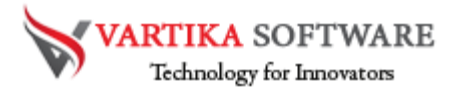

After Scanning Folder Information Vartika EDB to PST Converter Software populate

Message List

# **Step 7: Migrate EDB to PST: Preview of Message Information's**

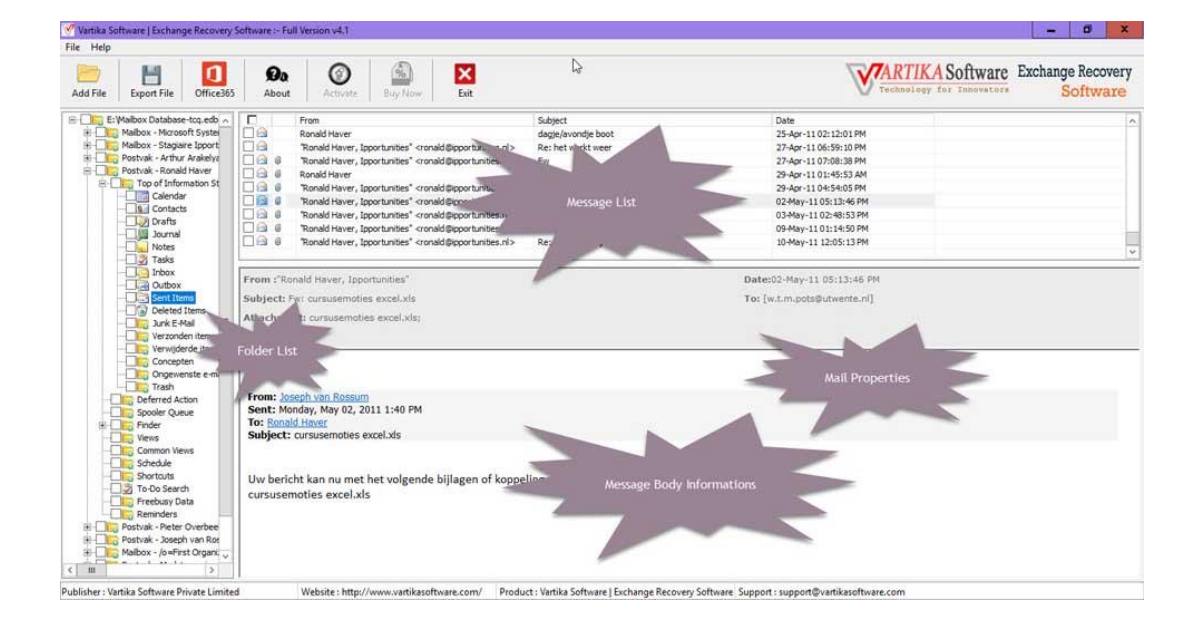

Here Showing Preview of Message as Body information, Attachment information etc.

## Step 8: Export Mailbox into PST/EML/MSG and HTML

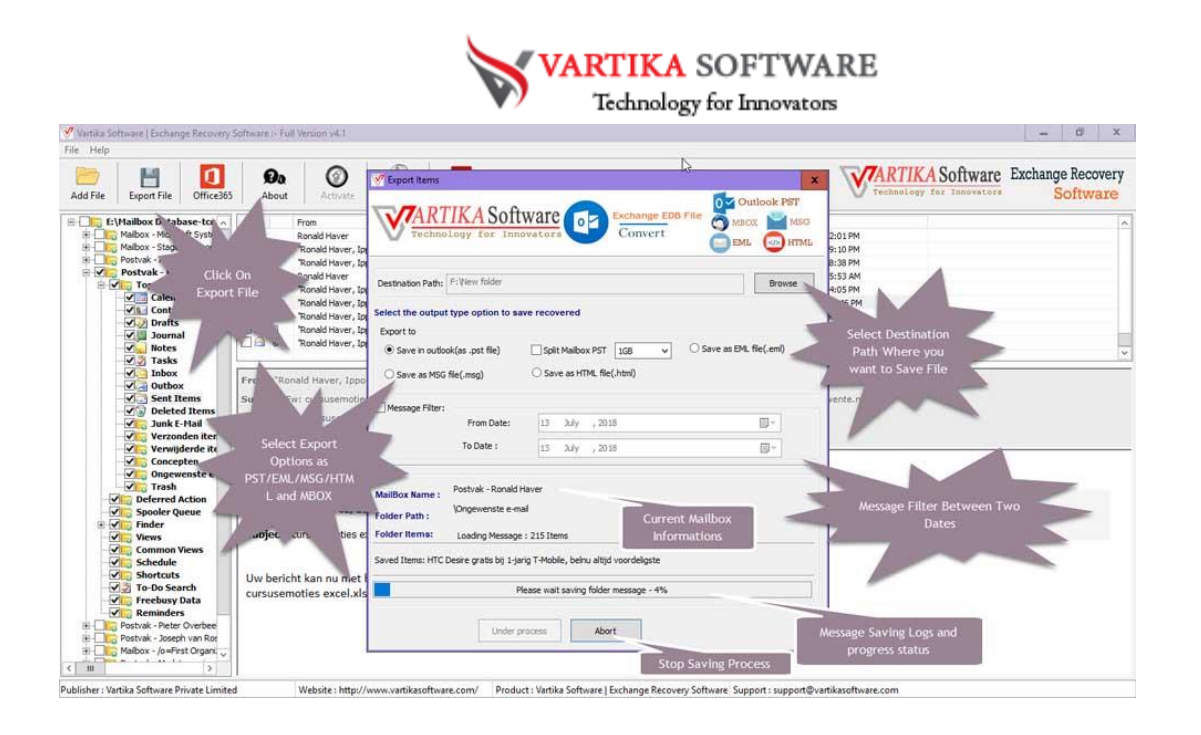

Here Provide Options for Exporting Exchange Mailbox items into Outlook PST file, EML, MSG and HTML format without installation of MS Outlook on your machine.

## **Step 9: Convert EDB to PST File Process**

| dd File Export File Office365                                                                                                    | About Activate                                                                                                    | Export Items     X                                   |                                                                                                  |  |
|----------------------------------------------------------------------------------------------------|----------------------------------------------------------------------------------------------------|------------------------------------------------------|--------------------------------------------------------------------------------------------------|--|
| E-Maillox Database-ton -<br>Mailox - Monoof System<br>Mailox - Monoof System<br>Mailox - Monoof System<br>Mailox - Monoof Harley<br>Postvak - Artur Arabely<br>Postvak - Artur Arabely | From<br>Ronald Haver<br>Tonald Haver<br>Ronald Haver<br>Tonald Haver<br>Ronald Haver<br>Tonald Haver<br>Tonald Haver<br>Tonald Haver, Ip<br>Tomal Haver, Ip<br>Tomald Haver, Ip<br>Ronald Haver, Ip<br>Ronald Haver, Ippo |                                                      | 2015PM<br>505PM<br>538PM<br>538PM<br>535PM<br>535PM<br>535PM<br>535PM<br>535PM<br>535PM<br>535PM |  |
| Junk L-Mail =     Verwijderde it     Verwijderde it     Ongewenste e-     Verwijderde it     Ongewenste e-     Verwijderde red Action     Sobeferred Action     Sobeferred     Sobeferred     Sob                                                                                                    | From: Joseph van Bossum<br>Sent: Monday, May 02, 20<br>To: Ronad Heaver<br>Subject: cursusemotes e:<br>Uw bericht kan nu met f<br>cursusemoties excel.xls                                                                 | Pro De OK OK AND AND AND AND AND AND AND AND AND AND | Message Saving<br>Process                                                                        |  |

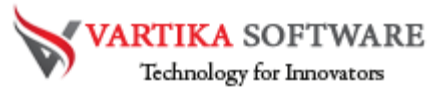

Here showing Mailbox conversion process of PST file, EML, MSG and HTML format.

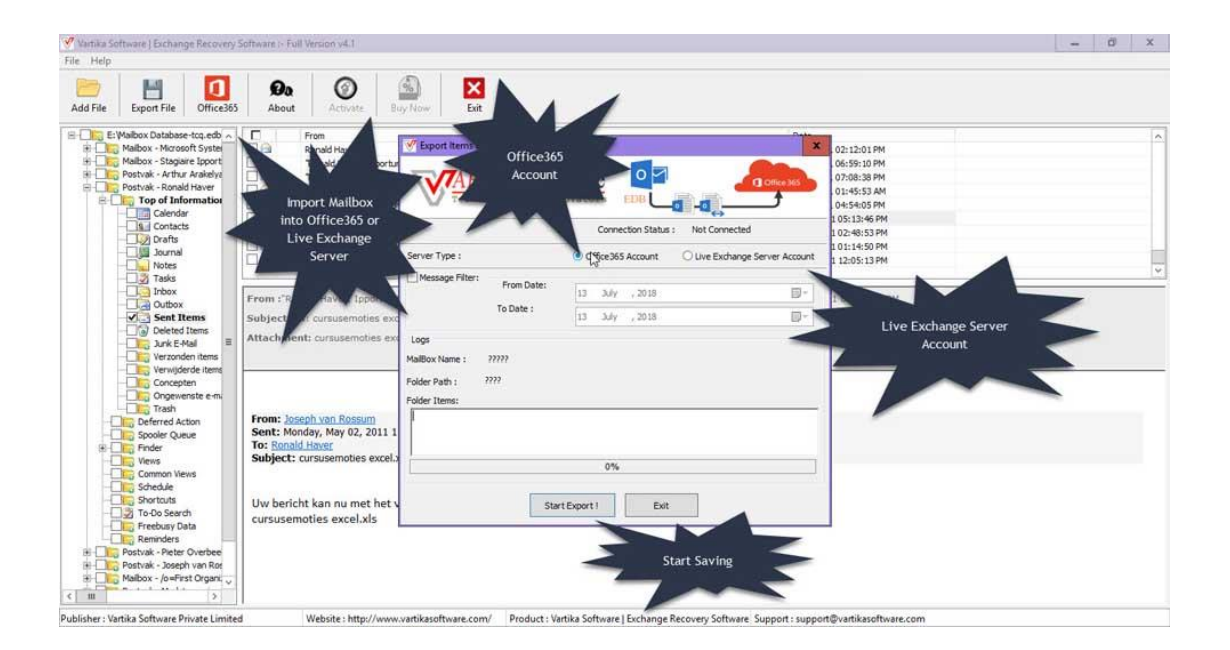

## Step 10: Importing Mailbox into Office 365 Account

You can migrate Recover Mailboxes into Office365 Account.

## **Step 11: EDB to PST Converter Software Connecting to Office 365 Account**

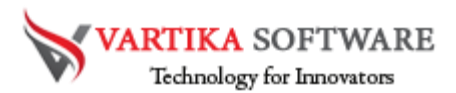

| Add File Export File Office3                                                                                                    | About Activate                                                                                                    | Bay Now Exit                                                                                               | C3                                                                                                    |   |
|----------------------------------------------------------------------------------------------------|----------------------------------------------------------------------------------------------------|----------------------------------------------------------------------------------------------------|----------------------------------------------------------------------------------------------------|---|
| EVAsibox Database top, edb     Evaluation - Morganetic System     Evaluation - Morganetic System     Evaluation - Morganetic System     Evaluation - Morganetic - Arbun Arabitation     Evaluation - Arbun Arabitation     Evaluation     Evaluation - Arbun Arabitation     Evaluation - Arbun Ara                                                                                                    | From :Rond Haver, Japon<br>Rond Haver, Japon<br>Rond Haver, Japon<br>Rond Haver, Japon<br>Rond Haver, Japon<br>Rond Haver, Japon<br>Rond Haver, Japon<br>From :Rond Haver, Japon<br>Subject: Fw: cursusembles e | Connect to Office265 Account.  Correct Moliforn Market, Forded  Server  User Name / Email ID:  Loge Matter | 02:12:01 PM<br>02:55:10 PM<br>07:03:38 PM<br>03:145:33 PM<br>03:145:33 PM<br>03:145:39 PM<br>10:145:39 PM<br>10:145:39 PM<br>10:145:39 PM<br>10:145:39 PM<br>10:14:53 PM<br>10:14:53 PM<br>10:14:53 PM<br>10:14:53 PM | × |
| Concepten<br>Conceptent<br>Compresente en<br>Compresente en<br>Compresente en<br>Compresente en<br>Compresente<br>Compresente<br>Compresen | From: Joseph van Rossum<br>Sent: Monday, May 02, 2011<br>To: Ronald Haser<br>Subject: cursusemoties exce<br>Uw bericht kan nu met he<br>cursusemoties excel.xls                                                 | Polder<br>Polder<br>1<br>45 0%<br>Under proces                                                             | Enter Office365 Login Details<br>then click on connect button                                                                                                    | - |

Here display How to connect to office 365 account

## **Step 12: Process to Import EDB into Office 365 Account**

| dd File Export File Office365                                                                                                    | About Activate                                                                                                    | Buy Now Exit                                                                                                    |                                                                                                    |
|----------------------------------------------------------------------------------------------------|----------------------------------------------------------------------------------------------------|----------------------------------------------------------------------------------------------------|----------------------------------------------------------------------------------------------------|
| EValbox Database Fo, eds ,                                                                                                    | Fram           Ronald Haver         Ronald Haver           Ronald Haver, Iop         B           B         Ronald Haver, Iop           B         Ronald Haver, Iop           B         Ronald Haver, Iop           B         Ronald Haver, Iop           B         Ronald Haver, Iop           B         Ronald Haver, Iop           B         Ronald Haver, Iop           B         Ronald Haver, Iop           B         Ronald Haver, Iop           B         Ronald Haver, Iop | Connection Status : Connected Server Type :  Office365 Account                                                                                                    | X         02:12:01:04           06:59:10 PM         07:08:38 PM           07:08:38 PM         04:59:05 PM           06:59:10 PM         02:08:32 PM           10:11:36 PM         02:08:33 PM           10:20:16:35 PM         02:08:33 PM           10:20:16:35 PM         02:08:13 PM |
| Tasks     Tasks     Totox     Outbox     Sent Items     Deleted Items     Jurk E-Mail      Verzonden items                                                                                                    | From :"Ronald Haver, Ippor<br>Subject: Fw: cursusemoties<br>Attachment: cursusemoties                                                                                                    | Linkesage Filter:         From Date:         13         3J/y         , 2018           exc         To Date :         13         3J/y         , 2018           exc         Logs         Logs         MalBox Name :         Postbak - Ronald Haver                                                                                                    | 1 05:13:46 PM                                                                                                    |
| Verwijderde tem<br>Concepten<br>Concepten<br>Conce | From: Joseph von Rossum<br>Sent: Monday, May 02, 20<br>To: Enand Hoser<br>Subject: cursusemoties ex<br>Uw bericht kan nu met h<br>cursusemoties excel.xls                                                                                                    | Polder Parts : Postval- Ronald Haver Sent Items Polder Tarts : Loddor Dessage : 6:00 Items Polder Items : Loddor Dessage : 6:00 Items Incent of the sent of the se | Message Importing Logs                                                                                                    |

After connected Office 365 account, automatically EDB to PST Converter Software start importing mailbox into Office 365 account.

## **Step 13: Importing into Live Exchange Mailbox**

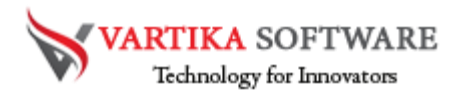

| 🦋 Vartika Software ) E                                                                                                    | Schange Recovery 5                                                                                                    | Software In Fu                                                        | Il Version v4.1                                                                                                    |                                 |                                                                                                    | N                                                           |            |        |           |      |                                                                                                    |  | - | - 20 | 5 X | 1  |
|----------------------------------------------------------------------------------------------------|----------------------------------------------------------------------------------------------------|-----------------------------------------------------------------------|----------------------------------------------------------------------------------------------------|---------------------------------|----------------------------------------------------------------------------------------------------|-------------------------------------------------------------|------------|--------|-----------|------|----------------------------------------------------------------------------------------------------|--|---|------|-----|----|
| File Help                                                                                                    |                                                                                                    |                                                                       |                                                                                                    |                                 |                                                                                                    | 45                                                          |            |        |           |      |                                                                                                    |  |   |      |     |    |
| Add File Export                                                                                                    | File Office365                                                                                                    | Øa<br>About                                                           | Activate B                                                                                                    | ay Now                          | Exit                                                                                                    |                                                             |            |        |           |      |                                                                                                    |  |   |      |     |    |
| E Malbox D<br>Malbox D<br>Malbox D<br>Malbox A<br>Malbox A<br>Malb | atabase-toq.edb ∧<br>Microsoft Syster<br>Stogare Eport<br>Arthur Arakelyz<br>Ronald Haver<br>Contacts<br>Contacts<br>C | From : Re<br>Subject: 1<br>Attachme                                   | From<br>Ronald Haver, Ipportu<br>Ronald Haver, Ipportu<br>Ronald Haver, Ipportu<br>Ronald Haver, Ipportu<br>Ronald Haver, Ipportu<br>Ronald Haver, Ipportu<br>Ronald Haver, Ipportun<br>Minald Haver, Ipportun<br>Mi cursusemoties exo<br>nati cursusemoties exo | Server<br>Mes<br>Logs<br>MalBox | In to Office 205 A<br>RTIKAS<br>rechnology fo<br>Connect to Live<br>Current MattBoo<br>Domain Name/IP :<br>Exchange Version<br>Jser Name / Email | Software<br>F Innovatora<br>Escharge Server,<br>Name Postva | EDB<br>EDB |        | Connected | ount | 02:12:01 PM<br>06:59:10 PM<br>07:08:38 PM<br>01:45:53 AM<br>05:13:45 PM<br>105:13:45 PM<br>10:14:50 PM<br>10:14:50 PM<br>10:14:50 PM<br>10:14:50 PM<br>10:14:50 PM<br>10:15:13:45 PM |  |   |      |     | 10 |
| Comparison of the second second                                                                                                    | Concepten<br>Ongewenste e-m<br>rash<br>rred Action<br>lef Queue<br>r<br>8<br>8<br>6<br>6<br>6<br>6<br>6<br>6<br>6<br>6<br>7<br>7<br>8<br>7<br>8<br>8<br>8<br>8<br>8<br>8<br>8<br>8<br>8<br>8<br>8<br>8<br>8                                                                                                    | From: Jo<br>Sent: Mo<br>To: Ronal<br>Subject:<br>Uw beric<br>cursuser | eeh van Rossum<br>nday, May 02, 2011 1<br>d Haver<br>cursusemoties excel<br>ht kan nu met het v<br>hoties excel.xls                                                                                                    | Folder                          | Password :<br>ect to<br>ver                                                                                                    | Under process                                               | 0%         | Cancel |           | ľ    | Deta                                                                                                    |  |   |      |     |    |

After connected Live Exchange Mailbox Account, automatically Exchange Data Recovery Software start importing mailbox into Live Exchange Server

| Help                                                                                                    |                                                                                                    |                                                                          |                                                                                                    |                                                                                                    | N                                                                                                    |                                                                                                    |                                                                                        |
|----------------------------------------------------------------------------------------------------|----------------------------------------------------------------------------------------------------|--------------------------------------------------------------------------|----------------------------------------------------------------------------------------------------|----------------------------------------------------------------------------------------------------|----------------------------------------------------------------------------------------------------|----------------------------------------------------------------------------------------------------|----------------------------------------------------------------------------------------|
| d File                                                                                                    | Export File Office36                                                                                                    | Da<br>About                                                              | Activate Buy Nov                                                                                                    | Exit                                                                                                    | Les.                                                                                                    | Technol                                                                                                    | IKA Software Exchange Record<br>ory for Innovators Softwa                              |
| E: Mail<br>Composition of the second second se | box Database-toq.edb                                                                                                    | From<br>Rom<br>Rom<br>Rom<br>Rom<br>Rom<br>Rom<br>Rom<br>Rom<br>Rom<br>R | n<br>ald H<br>Ald H<br>Ald H<br>E-Mail Address :<br>naid H<br>E-Mail Address :<br>naid H<br>Serial Key:<br>naid H<br>ald H<br>Internet connecton is me | n Subject of Subject of Subject o | x eschivare                                                                                                    | Date<br>25-Apr-11-02:12:01 PM<br>27-Apr-11-05:59:10 PM<br>27-Apr-11-05:59:10 PM<br>29-Apr-11-02:55:30 AM<br>29-Apr-11-02:55:30 AM<br>29-Apr-11-02:55:30 AM<br>29-Apr-11-02:50 PM<br>29-Apr-11-02:50 PM<br>20-Apr-11-02:50 PM<br>20-Apr-11-02:50 PM<br>20-Apr-11-02:50 PM<br>20-Apr-11-02:50 PM<br>20-Apr-11-02:50 PM<br>20-Apr-11-02:50 PM<br>20-Apr-11 | aíts                                                                                   |
|                                                                                                    | Inbox                                                                                                    |                                                                          |                                                                                                    |                                                                                                    |                                                                                                    |                                                                                                    |                                                                                        |
|                                                                                                    | Outbox<br>Sent Items<br>Sent Items<br>Deleted Items<br>Junk E-Mail<br>Verzonden items<br>Verwijderde items                                                                                                    |                                                                          |                                                                                                    | SPECIALS                                                                                                    | 5 DISCOUNT O<br>Vartika Software - EDB To PST                                                                                             | OFFEF OPTO 50%<br>Recovery Software:                                                                                                    |                                                                                        |
|                                                                                                    | Inbox<br>Sent Items<br>Deleted Items<br>Junk E-Mail<br>Verwijderde items<br>Concepten<br>Concepten<br>Trash                                                                                                    |                                                                          |                                                                                                    | SPECIALS                                                                                                    | DISCOUNT O<br>Vartika Software - EDB To PST I<br>PERSONAL LICENSE                                                                         | PFFEF PPTO 50%<br>Recovery Software:<br>CORPORATE LICENSE                                                                                                    | TECHNICAL LICENSE                                                                      |
|                                                                                                    | Inbox     Inbox     Sent Items     Sent Items     Junk E-Mail     Verzonden Items     Verzonden Items     Concepten     Ongewenste e-m     Trash     Deferred Action     Spoller Queue     Ender                                                                                                    |                                                                          |                                                                                                    | SPECIALS                                                                                                    | S DISCOUNT O<br>Vartika Software - EDB To PST O<br>PERSONAL LICENSE<br>SAVE 50% OFF                                                       | RECOVERY SOFTWARE:                                                                                                    | TECHNICAL LICENSE<br>SAVE 30% OFF                                                      |
| 0000<br>0000<br>00000<br>00000<br>00000                                                                                                    | Inbox     Outbox     Sent Items     Sent Items     Junk E-Mail     Urwijker Atal     Di     Verwijker Atal     Urwijker Atal     Di     Verwijker Atal     Di     Verwijker Atal     Docepten     Orogevenste em     Trash     Deffred Action     Spooler Queue     Pinder     Views     Common Views     Common Views     Common Views                                                                                                    |                                                                          | EDB to PS                                                                                                    | SPECIALS                                                                                                    | DISCOUNT O<br>Vartika Software - EDB To PST I<br>PERSONAL LICENSE<br>SAVE 50% OFF<br>\$299-                                               | Recovery Software:<br>CORPORATE LICENSE<br>SAVE 30% OFF<br>\$499-                                                                                                    | TECHNICAL LICENSE<br>SAVE 30% OFF<br>-\$699                                            |
| 00000000000000000000000000000000000000                                                                                                    | Othox     Othox     Othox     Othox     Sent Items     Defect Items     Oreverted Items     Oreverted Item     Oreverted Item     Oreverted Item     Oreverted Item     Oreverted Item     Oreverted Item     Oreverted Item     Oreverted Item     Oreverted Item     Oreverted Item     Oreverted Item     Oreverted Item     Oreverted Item     Oreverted     Oreverted     Oreverte |                                                                          | EDB to PS                                                                                                    | SPECIALS                                                                                                    | DISCOUNT O<br>Vartika Software - EDB To PST I<br>PERSONAL LICENSE<br>SAVE 50% OFF<br>\$299-<br>\$149.5 USD ONLY                           | Recovery Software:<br>CORPORATE LICENSE<br>SAVE 30% OFF<br>\$499.<br>\$349.3 USD                                                                                                    | TECHNICAL LICENSE           SAVE 30% OFF           -\$699           \$4893 USD         |
| 2000-000-000-000-000-000-000-000-000-00                                                                                                    | Othox     Othox     Othox     Othox     Othox     Othox     Othotx     Othotx     O |                                                                          | EDB to PS                                                                                                    | SPECIALS                                                                                                    | DISCOUNT O<br>Vartika Software - EDB To PST<br>PERSONAL LICENSE<br>SAVE 50% OFF<br>\$299-<br>\$149.5 USD ONLY<br>OFFER CODE               | Recovery Software:<br>CORPORATE LICENSE<br>SAVE 30% OFF<br>\$499<br>\$349.3 USD<br>OFFER CODE                                                                                                    | TECHNICAL LICENSE<br>SAVE 30% OFF<br>-\$699<br>\$4893 USD<br>OFFER CODE                |
| ₩                                                                                                    | Othox     Othox     Othox     Othox     Othox     Othox     Othotx     Othotx     O |                                                                          | EDB to PS                                                                                                    | SPECIALS                                                                                                    | DISCOUNT O<br>Vartika Software - EDB To PST<br>PERSONAL LICENSE<br>SAVE 50% OFF<br>\$299-<br>\$149.5 USD ONLY<br>OFFER CODE<br>VARSOPROFF | CORPORATE LICENSE<br>SAVE 30% OFF<br>\$499<br>\$349.3 USD<br>OFFER CODE<br>VAR30PROFF                                                                                                    | TECHNICAL LICENSE<br>SAVE 30% OFF<br>-\$699<br>\$4893 USD<br>OFFER CODE<br>VAR30TPROFF |

## **Step 14: Activate Software**

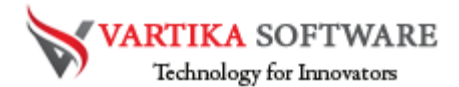

Vartika EDB to PST Converter Software Provide Options for Exporting Exchange Mailbox items into Outlook PST file, EML, MSG and HTML format without installation of MS Outlook on your machine.

## Software Purchase & Technical Support

#### **Demo Version:**

Try Demo version of Vartika EDB to PST Converter Software that previews all the Items and extract 30 items each folder.

Full version includes fully of export file data into PST/Office 365/MSG/EML/MBOX/HTML files.

Download URL:

https://www.vartikasoftware.com/download/vgs-edb-to-pst-converter-32bits.exe

#### **Purchase Software:**

Vartika EDB to PST Converter Software that is best exchange Mailbox converter software convert to PST, EML, MSG, EMLX, HTML, MBOX, vCard, vCal, and Split PST file Purchase URL:

https://www.vartikasoftware.com/purchase/vs-edb-to-pst-recovery-software.html Online Technical Support

Throw any of your queries related to software direct to our software support team available 24x7 at your service.

#### **Online Help:**

https://www.vartikasoftware.com/purchase/vs-edb-to-pst-recovery-software.html

Visit Our Website: https://www.vartikasoftware.com

#### **Email Support**

For Sales: sales@vartikasoftware.com

For Support: support@vartikasoftware.com

Phone Support:

WhatsApp Number: +91-9999943885

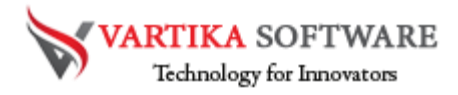